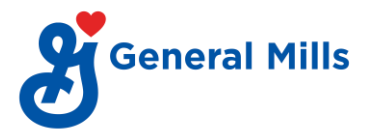

## How to opt for NRW:

- Go to go/pf
- Login using company code: G001.
- Emp ID: XXXXXX (employee number without G)
- After login go to Forms >> Provident fund >> Non-Refundable Withdrawal (Auto).
- Select purpose of withdrawal from the drop-down list.
- Provide required details and calculate your eligibility.
- Click on "To fill Form Click here".

| Non Refundable Withdrawal Calculator                                                                                                    |                                                                                                    |                                                         |              |                              |     |  |  |
|----------------------------------------------------------------------------------------------------|----------------------------------------------------------------------------------------------------|---------------------------------------------------------|--------------|------------------------------|-----|--|--|
| Employee No.                                                                                                    | 2860536                                                                                                    | Employee Name                                           | Ellysa Perry |                              |     |  |  |
| Date of Leaving                                                                                                    | 30/03/2020                                                                                                    |                                                         |              |                              |     |  |  |
| * Purpose of Withdrawal                                                                                                    | Purchase of House/                                                                                                    | Purchase of House/Flat.                                 |              |                              |     |  |  |
| Purpose                                                                                                    | Purchase of House/Flat                                                                                                    | Purchase of House/Flat.                                 |              |                              |     |  |  |
| Conditions                                                                                                    | (i) Minimum 5 years. of                                                                                                    | (i) Minimum 5 years. of membership of the Fund.         |              |                              |     |  |  |
|                                                                                                    | (ii) Member's own share of contribution with interest thereon standing to his credit in the Fund should be more than Rs.1000/-             |                                                         |              |                              |     |  |  |
|                                                                                                    | (iii) Declaration from member that Flat under construction is free from encumbrances and same is under title of member and /or the spouse. |                                                         |              |                              |     |  |  |
| No of Months                                                                                                    | 36                                                                                                    | * PF Wages (INR)<br>(Basic+DA+HRA+Special<br>Allowance) |              | Percentage (%)               | 100 |  |  |
| Member's contribution                                                                                                    | 0                                                                                                    | Company's contribution                                  | 0            | <u>Total</u><br>contribution | 0   |  |  |
| No. of months X Wages                                                                                                    |                                                                                                    | *Agreement value                                        |              |                              |     |  |  |
| * Balance amount to be paid as per agreement                                                                                                    |                                                                                                    |                                                         |              |                              |     |  |  |
| CALCULATE RESET                                                                                                    |                                                                                                    |                                                         |              |                              |     |  |  |
| Non Refundable Withdrawal - E                                                                                                    | above 4)                                                                                                    |                                                         |              |                              |     |  |  |
| Note:- This calculator is a self help instrument meant for illustrative purpose only. Figures displayed above are indicative. Actual values might differ on the basis of calculations made by the company. |                                                                                                    |                                                         |              |                              |     |  |  |
| To fill the Form Click here                                                                                                    |                                                                                                    |                                                         |              |                              |     |  |  |

- Fill required details as mentioned below.
  - Address of communication
  - o Email id
  - Mobile No
  - o Aadhar No
  - o UAN
  - Last drawn basic
  - o PAN
- Attach document of proof to verify the purpose of withdrawal along with cancel cheque.
- Tick on acknowledgment & click on "Save as Final Mode".

| Information updated in the form is true to the best of my knowledge. |                    |                    |  |  |  |  |
|----------------------------------------------------------------------|--------------------|--------------------|--|--|--|--|
|                                                                      |                    |                    |  |  |  |  |
|                                                                      | SAVE AS DRAFT MODE | SAVE AS FINAL MODE |  |  |  |  |

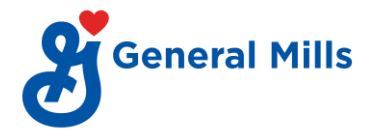

• Option to verify E-signature will appear. Click on "Generate Code". You will receive a verification code on the mail id as mentioned in the form. Enter Verification code and click on "Verify E-sign". Your form will be submitted successfully once E- sign verification is done.

| * E-<br>Signature | E-sign Code                                       | GENERATE CODE                                   | VERIFY-ESIGN |
|-------------------|---------------------------------------------------|-------------------------------------------------|--------------|
| TimeLeft          | :                                                 |                                                 |              |
| The v Your        | validity of E-Sign Code<br>Form will not be proce | is 10 minutes.<br>ssed unless the E-Sign is ver | ified.       |

• Employees will receive mails from VPD on status of their PF withdrawal application.